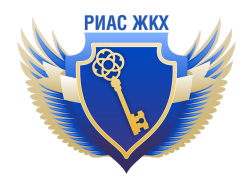

#### Общая инструкция по работе с РИАС ЖКХ. С чего начать?

Версия 1.1 от 14.04.2022

Мы стремимся к тому чтобы работа в РИАС ЖКХ (далее Система) была удобна для ее пользователей, поэтому мы разработали данный документ. Если у Вас остануться вопросы или пожелания, то Вы всегда можете обратиться к нам через форму обратной связи: <u>https://rias-gkh.ru/feedback</u>

На момент написания данной инструкции РИАС ЖКХ поддерживает следующие роли: ТСЖ, УК, РСО.

Все инструкции Вы сможете найти тут: https://rias-gkh.ru/instructions

#### ОГЛАВЛЕНИЕ

- <u>1. Регистрация</u> <u>Регистрация новой организации</u> <u>Регистрация нового пользователя у зарегистрированной организации</u>
- 2. Много пользователей и много организаций
  - <u>Пользователи организации</u> <u>Подразделения организации</u> <u>Роли пользователей</u> <u>Много организаций у одного пользователя</u>
- 3. Связка РИАС и ГИС
- 4. Импорт данных из ГИС ЖКХ в РИАС
- 5. Платежные реквизиты для приема платежей
- 6. Раздел Уведомления
- 7. Раздел Размещение в ГИС ЖКХ
- <u>8. Последовательность заполнения информации в РИАС ЖКХ</u> ВАЖНО! Основной принцип заполнения данных
- 9. Обменные форматы и АРІ
- 10. Варианты ВНЕСЕНИЯ данных в РИАС
- 11. Варианты ВЫГРУЗКИ данных из РИАС

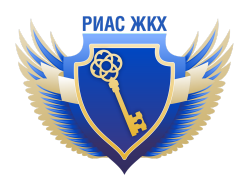

## 1. Регистрация

Зарегистрироваться в Системе можно по адресу: <u>https://rias-gkh.ru/reg</u> Данная форма поддерживает регистрацию новой организации в Системе или нового пользователя к уже зарегистрированной организации.

#### Регистрация новой организации

После регистрации новой организации пользователь получает доступ к личному кабинету (далее ЛК), но с ограниченным функционалом. Система автоматически отправляет уведомление администраторам системы о новой регистрации. После чего с Вами свяжется специалист для уточнения деталей - выбор тарифа и заключение договора и т.п.. Если все пройдет хорошо, то Вашу организацию активирует в системе и у Вас откроется полный функционал системы.

# Регистрация нового пользователя у зарегистрированной организации

После заполнения формы Ваша заявка автоматически будет направлена администратору **организации**, он ее рассмотрит и примет. После этого у Вас появится полный доступ к Системе.

## 2. Много пользователей и много организаций

#### Пользователи организации

У организации может быть много пользователей. Управление пользователями производится в разделе Название организации / Пользователи и подразделения.

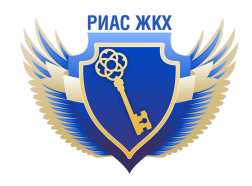

| <u>ų: ni vi</u>  | n <mark>wa Kabaadhu lo utu opokocatika wao</mark> oko ilatika 🔨 |
|------------------|-----------------------------------------------------------------|
|                  | Карточка организации и привязка к ГИС ЖКХ                       |
|                  | Пользователи и подразделения                                    |
|                  | Обратная связь                                                  |
|                  | Инструкции                                                      |
| се подразделения | Сменить организацию                                             |

Прямая ссылка на раздел управления пользователями (доступно после авторизации):

https://rias-gkh.ru/cabinet/employees.

Пользователей можно добавлять администратор организации в данном разделе. Также новые пользователи могут пройти саморегистрацию - см. первый раздел этой инструкции.

#### Подразделения организации

Для средних и больших организаций предусмотрено введение подразделений, которые администратор организации может вводить по своему усмотрению. Например, разграничить по отделам или по территориальному признаку. Управление подразделениями осуществляется в том же разделе, что и пользователями. Прямая ссылка на раздел управления подразделениями (доступно после авторизации): <u>https://rias-gkh.ru/cabinet/branches</u>

#### Роли пользователей

1. Администратор организации

Может полностью управлять организацией - доступен весь функционал Системы.

2. Администратор подразделения

В рамках подразделения, к которому он привязан, может осуществлять любые действия.

3. Оператор

Может только вносить данные в Систему и ставить отметку, что они готовы для размещения в ГИС ЖКХ.

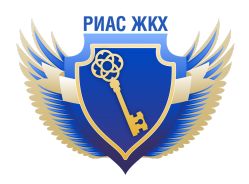

Пользователи могут быть привязаны ко всей организации в целом центральное подразделение. Или к какому-то конкретному подразделению. В этом случае у пользователя будут права доступа только в рамках одного подразделения.

#### Много организаций у одного пользователя

У одной учетной записи может быть несколько организаций - очень удобно! :) Для этого:

- 1. Если нет учетной записи, то пройдите полную регистрацию первой организации.
- 2. После входа в ЛК нажмите на название организации / сменить организацию

| a <u>k</u> anan Marik                            | wagaarayadagaamaagaagaamaaragaamaana      | 2 |
|--------------------------------------------------|-------------------------------------------|---|
|                                                  | Карточка организации и привязка к ГИС ЖКХ |   |
|                                                  | Пользователи и подразделения              |   |
|                                                  | Обратная связь                            | я |
|                                                  | Инструкции                                |   |
| )<br>дразделения                                 | Сменить организацию                       |   |
| ЛЬНАЯ ДИРЕКЦИЯ ПО<br>ВОДОСНАБЖЕНИЮ ОАО "РЖД"     | Интеграция (АРІ)                          |   |
| НТРАЛЬНАЯ ДИРЕКЦИЯ ПО<br>ВОДОСНАБЖЕНИЮ ОАО "РЖД" | Система администрирования                 |   |
| альская дирекция                                 | Выход                                     |   |

 На форме списка доступных организаций нажмите кнопку "Добавить организацию"

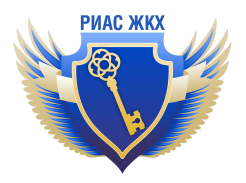

| РИАС ЖКХ                                                                                                    |  |  |  |
|----------------------------------------------------------------------------------------------------|--|--|--|
| Главная страница > Выбор организации                                                                                                    |  |  |  |
| Выбор организации<br>К вашей учетной записи прикреплено несколько организаций                                                                                                    |  |  |  |
| № Наименование                                                                                                    |  |  |  |
| 1                                                                                                    |  |  |  |
| 2                                                                                                    |  |  |  |
| 3                                                                                                    |  |  |  |
|                                                                                                    |  |  |  |
| 5 Carta and a state of the second contraction of the second contraction of the second contractio |  |  |  |
| Добавить организацию                                                                                                    |  |  |  |

- 4. Заполните форму добавления новой организации.
- 5. При следующем входе в Систему вам будет представлена форма выбора организации, под которой Вы можете зайти в ЛК.
- 6. Сменить организацию в ЛК можно также через меню **Название** организации / сменить организацию.

## 3. Связка РИАС и ГИС

После выполнения всех необходимых действий по настройке РИАС ЖКХ, можно переходить к связке РИАС и ГИС для Вашей организации.

- Выполните действия из инструкции: <u>https://rias-gkh.ru/files/connect\_rias\_in\_gis.pdf</u>
- Далее наши специалисты примут заявку в ГИС ЖКХ и сообщат Вам об этом.
- Необходимо в ЛК в РИАС выполнить привязку профиля РИАС с ГИС -Название организации / Карточка организации и привязка в ГИС ЖКХ / Связь с ГИС ЖКХ. Прямая ссылка на этот раздел: <u>https://rias-gkh.ru/cabinet/connection</u>

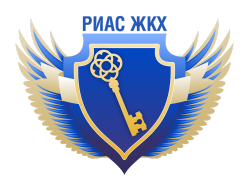

После выполнения этих шагов Вы можете обмениваться данными с ГИС через РИАС в полном объеме.

## 4. Импорт данных из ГИС ЖКХ в РИАС

Примечание. Функция доступна для всех тарифов за исключением "Запрос о задолженности".

После выполнения связки РИАС и ГИС необходимо импортировать все данные, ранее размещенные в ГИС.

Для этого:

- 1. перейдите в карточку организации
- 2. перейти в раздел "Получить данные из ГИС ЖКХ"
- 3. нажать кнопку "Выполнить экспорт"

Загрузка данных из ГИС ЖКХ будет выполнена по всем реестрам: лицензии, договоры, объекты жилого фонда, приборы учета, лицевые счета и т.д.

Время загрузки данных сильно зависит от объема данных и скорости отдачи данных от ГИС ЖКХ. Поэтому этот процесс может занимать несколько дней. Если через 2-3 дня загрузка не завершается, то можно попробовать прервать ее и запустить заново.

| РИАС ЖКХ                 | <b>44</b>                                                                     |                                           |  |  |  |
|--------------------------|-------------------------------------------------------------------------------|-------------------------------------------|--|--|--|
| Уведомления              | £ 8 = * •                                                                     | Карточка организации и привязка к ГИС ЖКХ |  |  |  |
| Размещение в ГИС ЖКХ     | Реквизиты Связь с Платёжные реквизиты Пользователь Получить данные из ГИС ЖКХ | Пользователи и подразделения              |  |  |  |
| Договоры РСО             | Экспорт данных из ГИС ЖКХ                                                     | Обратная связь                            |  |  |  |
| Жилищный фонд            | Текущий экспорт                                                               | Инструкции                                |  |  |  |
| ОКиИИ                    | Выполнить экспорт                                                             | Сменить организацию                       |  |  |  |
| Лицевые счета            | Интеграция (АРІ)                                                              |                                           |  |  |  |
| Приборы учета            | Результат экспорта                                                            | Система администрирования                 |  |  |  |
| Показания приборов учета | Выход                                                                         |                                           |  |  |  |
| Платёжные документы      | Выберите, для какого экспорта отобразить результат                            |                                           |  |  |  |
| Долговые ПД              |                                                                               |                                           |  |  |  |
| Квитирование             | Время выполнения<br>Отсутствуют.                                              |                                           |  |  |  |
| Отчеты                   |                                                                               |                                           |  |  |  |

### 5. Платежные реквизиты для приема платежей

Чтобы размещать платежные документы из РИАС в ГИС, необходимо заполнить раздел Название организации / Карточка организации и связка с ГИС ЖКХ /

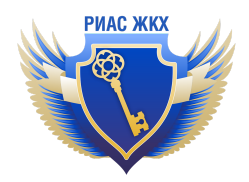

Платежные реквизиты. Прямая ссылка на раздел: <u>https://rias-gkh.ru/cabinet/payment-requisites</u>

Важно! Платежные реквизиты точно также должны быть заполнены в личном кабинете поставщика информации в ГИС ЖКХ.

## 6. Раздел Уведомления

Для Вашего удобства в данном разделе будут отображаться автоматические уведомления предназначенные для Вашей организации, чтобы Вы не пропустили ничего важного.

Все уведомления также будут дублироваться на электронную почту, которую Вы указали при регистрации.

## 7. Раздел Размещение в ГИС ЖКХ

Подробная инструкция по работе с этим разделом находится по адресу: <u>https://rias-gkh.ru/files/send\_packages\_gis.pdf</u>

## 8. Последовательность заполнения информации в РИАС ЖКХ

После выполнения всех шагов выше, Вы можете приступать к работе с самими данными. У каждого типа организации (ТСЖ, УК, РСО) формируется свою меню разделов. Рассмотрим на примере РСО.

Примечание. На рисунке меню для РСО по состоянию на момент написания данной инструкции. В ближайшее время здесь появятся новые разделы, но принцип останется тот же.

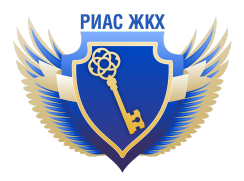

| РИАС ЖКХ                      |                               |                                              |                                 |  |  |
|-------------------------------|-------------------------------|----------------------------------------------|---------------------------------|--|--|
| Уведомления                   | Ł                             | Ø                                            | =                               |  |  |
| Размещение в ГИС ЖКХ          | Реквизиты                     | Связь с<br>ГИС ЖКХ                           | Платёжны<br>реквизит            |  |  |
| Договоры РСО                  | і Указываю                    | тся реквизиты орга                           | анизации, от і                  |  |  |
| Многоквартирные дома          | Организа                      | анизация должны быть зарегистриров<br>ювание |                                 |  |  |
| Жилые дома                    | Пайменовани                   |                                              |                                 |  |  |
| окиии 1                       | Наименование сокращенное      |                                              |                                 |  |  |
| Лицевые счета                 | Организационно-правовая форма |                                              |                                 |  |  |
| Приборы учета                 |                               |                                              |                                 |  |  |
| Показания приборов учета<br>2 | ОГРН                          |                                              |                                 |  |  |
| Платёжные документы           | инн                           |                                              |                                 |  |  |
| Отчеты                        | КПП                           |                                              |                                 |  |  |
| Справочники НСИ               | Тип организа                  | ИИГ                                          |                                 |  |  |
|                               | (согласно дан                 | ных ГИС ЖКХ)                                 |                                 |  |  |
|                               | 🔂 Данные не<br>Для измен      | ельзя редактирова<br>іения данных отре       | ть, т.к. выпол<br>дактируйте и: |  |  |

Определение (из рисунка):

- 1. **Первичные данные** данные, которые заполняются единоразово и меняются в случае возникновения изменения в них.
- 2. **Динамические данные** данные, которые необходимо вносить в ГИС ЖКХ на периодической основе минимум раз в месяц.

#### ВАЖНО! Основной принцип заполнения данных

Т.к. в ГИС ЖКХ все данные связаны между собой, то заполнения данных выполняется по принципу "сверху вниз" - как показано на рисунке выше.

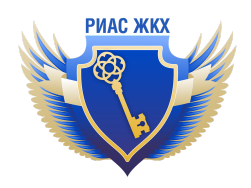

Т.е. сначала заполняется договор, потом объекты жилого фонда (ОЖФ) к нему, потом лицевые счета по этим ОЖФ, приборы учета по этим лицевым счетам, и, только после этого, можно размещать показания приборов учета и платежные документы!

# 9. Обменные форматы и АРІ

В Системе предусмотрено несколько вариантов работы с данными:

- Веб-интерфейс РИАС любой пользователь без установки специального программного обеспечения может работать с данными через удобный веб-интерфейс РИАС ЖКХ.
- 2. **Обменные форматы** простые и удобные файлы форматов CSV и XML, которые можно формировать в других информационных системах (например в 1C) и загружать в РИАС через ЛК.

Примечание. Для первичных данных мы рекомендуем использовать обменные форматы только для первичной загрузки данных.

 REST API - для программистов. Позволяет полностью автоматизировать обмен данными с РИАС ЖКХ без участия человека в формате JSON по современным мировым стандартам. Подробное описание API -<u>http://api.rias-gkh.ru/v1.0/docs/</u>

Общее описания принципов взаимодействия через обменные форматы и API: <u>https://rias-gkh.ru/api</u>

## 10. Варианты ВНЕСЕНИЯ данных в РИАС

В таблице представлена информация по состоянию на момент написания данной инструкции. В будущем данные функции будет расширяться.

| Nº | Раздел                                                         | Импорт из<br>ГИС ЖКХ | Веб-интер<br>фейс | Обменные<br>форматы | API |
|----|----------------------------------------------------------------|----------------------|-------------------|---------------------|-----|
| 1  | Договоры РСО (ДРСО)                                            | ~                    | ~                 | ×                   | ×   |
| 2  | Протокол общего собрания<br>собственников (ПОСС) -<br>для ТСЖ. | ~                    | ×                 | ×                   | ×   |
| 3  | Договору управления (ДУ)                                       | ~                    | ~                 | ×                   | ×   |
| 4  | Объекты жилого фонда                                           | ~                    | ~                 | ~                   | ×   |

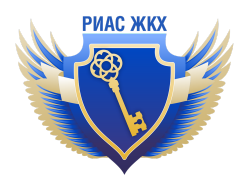

|   | (ОЖФ)                    |   |             |   |   |
|---|--------------------------|---|-------------|---|---|
| 5 | Лицевые счета (ЛС)       | > | >           | > | × |
| 6 | Приборы учета (ПУ)       | > | <b>&gt;</b> | > | × |
| 7 | Показания приборов учета | > | >           | > | ۲ |
| 8 | Платежные документы      | > | ~           | > | ~ |

# 11. Варианты ВЫГРУЗКИ данных из РИАС

В таблице представлена информация по состоянию на момент написания данной инструкции. В будущем данные функции будет расширяться.

| Nº | Раздел                                                      | Отображение в<br>веб-интерфейсе | API      |
|----|-------------------------------------------------------------|---------------------------------|----------|
| 1  | Договоры РСО (ДРСО)                                         | ~                               | >        |
| 2  | Протокол общего собрания<br>собственников (ПОСС) - для ТСЖ. | ~                               | ×        |
| 3  | Договору управления (ДУ)                                    | ~                               | <i>v</i> |
| 4  | Объекты жилого фонда (ОЖФ)                                  | ~                               | ×        |
| 5  | Лицевые счета (ЛС)                                          | ~                               | <i>v</i> |
| 6  | Приборы учета (ПУ)                                          | ~                               | <i>v</i> |
| 7  | Показания приборов учета                                    | ~                               | <i>v</i> |
| 8  | Платежные документы                                         | ~                               | ~        |

Примечание. Размещение данных из РИАС в ГИС ЖКХ и выгрузка данных из ЛК ГИС ЖКХ в обменные форматы в этой таблице не рассматривается, но так делать тоже можно! :-)